# TouchKit TouchScreen Controller User Manual

for MS-DOS Version: 6.0.7

TouchKit Manual for DOS v6.0.7

## CONTENT:

| CHAPTER 1. TOUCH PANEL CONTROLLER                            | 2           |
|--------------------------------------------------------------|-------------|
| 1.1     Controller       1.2     Specifications and Features | 23          |
| <u>CHAPTER 2. INSTALLING TOUCHKIT</u>                        | 5           |
| CHAPTER 3. CONFIGURATION UTILITY AND RIGHT BUTTON EMULATO    | <u>)R</u> 6 |
| CHAPTER 4. UNINSTALLING TOUCHKIT                             | 10          |

## **Chapter 1. Touch Panel Controller**

This touch panel controller provides the optimistic performance of analog resistive touch panels for 4 wire and 5 wire models. It communicates with PC system directly through RS232 or USB connector. Users can see how superior the design is in sensitivity, accuracy and friendly operation. The touch panel driver emulates mouse left and right button function and supports operation systems including Microsoft Windows 95 / 98 / ME / NT4 / 2000 / XP / XP Tablet PC Edition, Windows CE 2.12 / 3.0 /.NET, Linux, iMac and DOS.

## 1 Controller

| Interface  | RS232 | USB   |
|------------|-------|-------|
| 4-wire     | Ready | Ready |
| 5-wire     | Ready | Ready |
| Capacitive | Ready | Ready |

Table 1. Controllers match with different interfaces

# **1.2 Specifications and Features**

| Specifications        |                                                                     |
|-----------------------|---------------------------------------------------------------------|
| Power requirements    | +5VDC (Maximum 100mA, typical 70mA,                                 |
|                       | 50mV peak to peak maximum ripple )                                  |
| Operating temperature | 0 to 50 ℃                                                           |
| Storage Temperature   | -40 to 80 °C                                                        |
| Relative Humidity     | 95% at 60 ℃                                                         |
| Protocol              | RS232 Model: 9600 bauds, None parity, 8 data bits<br>and 1 stop bit |
|                       | USB Model: USB 1.1 Low speed                                        |
| Resolution            | 2048 X 2048                                                         |
| Report rate           | RS232 Model: Max. 160 points/sec                                    |
|                       | USB Model: Max. 160 points/sec                                      |
| Response time         | Resistive: Max. 35 ms                                               |
|                       | Capacitive: Max. 20 ms                                              |
| Pin out definition    | 4 wire model: X+, Y+, X-, Y-                                        |
|                       | 5 wire model: UL, UR, COM, LR, LL                                   |
| Panel resistance      | 4 wire resistive model: 200 ~ 900 ohm                               |
|                       | ( pin to pin on the same layer )                                    |
|                       | 5 wire resistive model: 50 ~ 200 ohm                                |
|                       | ( pin to pin on drive layer )                                       |
| Regulatory Approvals  | FCC-B, CE                                                           |

Table 2. Specifications for **TouchKit** controller

| Features           |                                                                                                    |  |  |
|--------------------|----------------------------------------------------------------------------------------------------|--|--|
| Calibration        | Fast full oriental 4 points position                                                                                                    |  |  |
| Compensation       | Accuracy 25 points linearity compensation.                                                                                                    |  |  |
| Draw Test          | Position and linearity verification                                                                                                    |  |  |
| Language           | Support 10 languages for Windows                                                                                                    |  |  |
| Advanced Feature   | <ol> <li>Support monitor / display rotation</li> <li>Support multiple monitor / display</li> <li>Support QVGA and Half-VGA function</li> <li>Support edge compensation</li> <li>Support constant touch</li> </ol>                                                                                                    |  |  |
| Controller Setting | <ol> <li>Support multiple controllers</li> <li>Dynamical add / remove controllers</li> <li>Change Controller interface without reboot.</li> </ol>                                                                                                    |  |  |
| Mouse Emulator     | <ol> <li>Right / Left button emulation</li> <li>Normal / Click on touch / Click on release mode</li> <li>Auto right button</li> </ol>                                                                                                    |  |  |
| Sound Notification | <ol> <li>Sound option (No Sound / Touch Down / Lift Up)</li> <li>Frequency adjustment</li> <li>Duration adjustment</li> </ol>                                                                                                    |  |  |
| Double Click       | <ol> <li>Configurable double click speed</li> <li>Configurable double click area</li> </ol>                                                                                                    |  |  |
| OS support         | <ol> <li>Windows 95 / 98 / ME / NT4 / 2000 / XP /<br/>Windows XP Tablet PC Edition</li> <li>Windows CE 2.12 / 3.0 / .NET</li> <li>Linux (RedHat / Fedora / Mandrake)</li> <li>iMac. OS9.x / OSX</li> <li>MS-DOS:<br/>Support display resolution:<br/>320x200, 640x200, 640x350, 640x480, 800x600,<br/>1024x768 and 1280x1024</li> </ol> |  |  |
| COM port support   | <ol> <li>Support COM 1 ~ COM 256 for Windows and<br/>Linux</li> <li>Support COM 1 ~ COM 8 for DOS</li> </ol>                                                                                                    |  |  |

### Table 3. Features for TouchKit software

## **Chapter 2. Installing TouchKit**

**TouchKit** is software, which contains drivers of the touch panel controllers for RS232, and utilities for controller configuration:

• Configuration support

Touchkit provides three program utilities for calibration and draw test. They are

- a. tp4pcal.exe for 4 points calibration
- b. tp25pcal.exe for 25 points calibration
- c. tpdraw.exe for draw test
- Right button support

This is utility for emulating the right and left button of mouse through controlling touch panel. Users can toggle between right or left mouse buttons with this utility. This utility supports only video mode three.

Follow these steps to install **TouchKit**.

- 1. Put the **TouchKit** CD to CD-ROM.
- 2. Change directory to <CD-ROM drive>:\DOS\
- 3. Execute the installation program: **INSTALL.BAT** For example:

syntax: install <path of destination directory>

E:\DOS>install c:\ Destination C:\ does not exist; shall I create it? (Y/n) Change directory to C:\ Copy files... Copy files...Done Append settings to C:\AUTOEXEC.BAT... (Original C:\AUTOEXEC.BAT is saved as\*.TKT) Do you want to activate Right Button Tool? (Y,N)

4. Reboot computer.

## Chapter 3. Configuration Utility and Right Button Emulator

After installation **TouchKit** and rebooting system, the device driver will probe all communication devices by default. Execute **TPANEL -?** for more options.

TouchKit for DOS Version 1.00.02.0904 Test TKT1...no panel found Test TKT2...no panel found Test PS2...Loopback OK

Read settings from PS2...OK Driver installed

**Note:** If users attach **TouchKit** controller to another communication port, please reboot computer.

To avoid confusing the end-user, **TouchKit** driver use **the virtual TKT** port name instead of **the com** port name. In order version driver, **TouchKit** driver parsers the com1 and com2 from the system environment. If the users need another com port, for example com5, all the end-user to do is set the environment variables as set **COM1 = IOADDR, IRQ**. However, this new driver package use **TKT instead of com**.

This suit supports at most two serial ports; which are TKT1 (IO:0x3F8 IRQ:4) and TKT2 (IO:0x2F8 IRQ:3) by default. If BIOS settings differ (ex. COM1 is of IO addr 3E8 and IRQ 4), add one more line (before TPANEL.EXE) in AUTOEXEC.BAT to redirect:

#### SET TKT1 = 3E8 4

Also, If the users need the controller at another serial port (for example, com5 where IO address is 4F8, IRQ is 4), it need to redirect the system environment variable by

#### SET TKT1 = 4F8 4

#### before launch TPANEL.EXE in the AUTOEXEC.BAT

**TouchKit** for DOS supports three Sound Modes: **NONE, UP and DOWN** and also supports **Constant Touch** to force driver to stop reporting touch point when the movement is within the range which users can adjust. Therefore, the user can see a stabilized cursor instead of a chattering cursor when users touch the same point with unwanted noise.

Please go to C:\TouchKit\tpanel.ini to change the sound mode and constant value.

Beep = none | down | up [frequency] Constant = [value] TouchKit Manual for DOS v6.0.7 none: no sound; keep silent down: beep when you touch down up: beep when you touch up

value = 0 : disable constant touch function
[value] : cursor keep stabled when touch movement
 within [value] pixel.

< tpanel.ini > Beep = None 1322 Constant = 10

[ promptBegin ] TouchKit for DOS Version 1.00.02.0904 [ promptEnd ]

After saving new **tpanel.ini**, users can force the driver to reload the new **tpanel.ini** by executing **C:\TouchKit\>tpanel -r** Other adjustment can be checked by **C:\TouchKit\> tpanel -?** 

There are three utilities: **TPDRAW**, **TP4PCAL** and **TP25PCAL** to calibrate touch panel. They all support extra command-line arguments such as **-g 1024x768** behind to specify screen resolution on action.

Resolutions supported: (use 640x480 by default) 320x200, 640x200, 640x350, 640x480, 800x600, 1024x768 and 1280x1024

#### <TPDRAW>

Test the drawing position related to the display screen on panel. E.g. C:\>tpdraw tkt2

TouchKit Manual for DOS v6.0.7

| +   | + + | - | - + |
|-----|-----|---|-----|
| +   | + + |   | +   |
|     |     |   |     |
| Т., |     |   | T T |
| +   | + + |   | +   |
| +   | + + |   | - + |

Try to write or draw on it to verify the touch position. Press **<ESC>** button to exit.

#### <TP4PCAL>

Correct 4 point locations on screen with the panel. E.g. C:\>tp4pcal tkt2

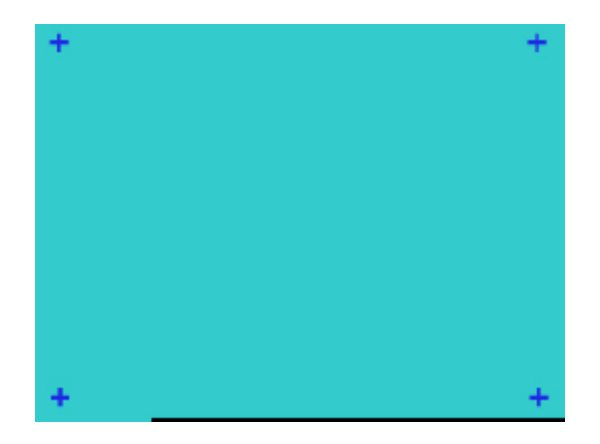

Touch the blinking symbol on panel until beep or stop blinking.

#### <TP25PCAL>

Correct 25 point locations on screen with the panel. E.g. C:\>tp25pcal tkt2

TouchKit Manual for DOS v6.0.7

| + | + | + | + | + |
|---|---|---|---|---|
| + | + | + | + | + |
| + | + | + | + | + |
| + | + | + | + | + |
| + | + | + | + | + |

#### **Touch the blinking symbol on panel until beep or stop blinking.** After the calibration, the new record will overwrite the old one.

**Right Button Emulator** supports only video mode 3 and must start after the driver being installed; users may edit **C:**>**AUTOEXEC.BAT** to toggle it on/off. If it is turned on a button will appear in the right-bottom corner of screen when mouse pointer is turned on.

The label of button, which is **[L]** by default and becomes **[R]** after button being clicked, indicates that next **touching down on panel** will be reported as **left (or right) mouse button click**.

L

# Chapter 4. Uninstalling TouchKit

Follow these steps to uninstall TouchKit.

C:\>**deltree touchkit** Delete directory "touchkit" and all its subdirectories? [yn] y Deleting touchkit... C:\>**edit autoexec.bat** 

For example:

Then delete the following sentence:

set path=%path%;C:\touchkit rem Add your own serial port configuration here, ex. SET TKT1=3E8 4 TPANEL.EXE rem Execute "TPANEL /?" to list options RCLICK.COM rem Right Button Tool

Reboot computer.